COLUMBIA UNIVERSITY

# Search Committee Member - User Guide

If granted search committee access, you will be able to review applicants and log a recommendation for each.

| What you need to do                                                                                            | What you will see                                                                                                    |
|----------------------------------------------------------------------------------------------------|----------------------------------------------------------------------------------------------------|
| STEP 1: Go to the Search<br>Committee                                                                          | My Dashboard<br>Welcome Jennifer, this is your Dashboard where you will see all your tasks organized in various stages.                                                                                                    |
| From your dashboard in<br>PageUp, navigate to the<br><b>Search committee review</b><br>bubble.                 | Job description       New job         My job description       1493 Team jobs open                                                                                                    |
| Click on the <b>jobs requiring panel review</b> link.                                                          | Applicant Progress Board       Image: Comparison of the applications for each active job you are recruiting for         Review applications       Jobs have applicants for review         O Jobs have applicants for review       Jobs requiring panel review |
| STEP 2: Find applicable<br>requisition that requires<br>your application review.                               |                                                                                                    |
| You will be presented with a<br>listing of requisitions (jobs)<br>that you are on the search<br>committee for. | E Page Up A Recent Runs ○ Jecober ○ C C C C C C C C C C C C C C C C C C                                                                                                    |
| From the row of the applicable job, click <b>View Applicants.</b>                                              |                                                                                                    |

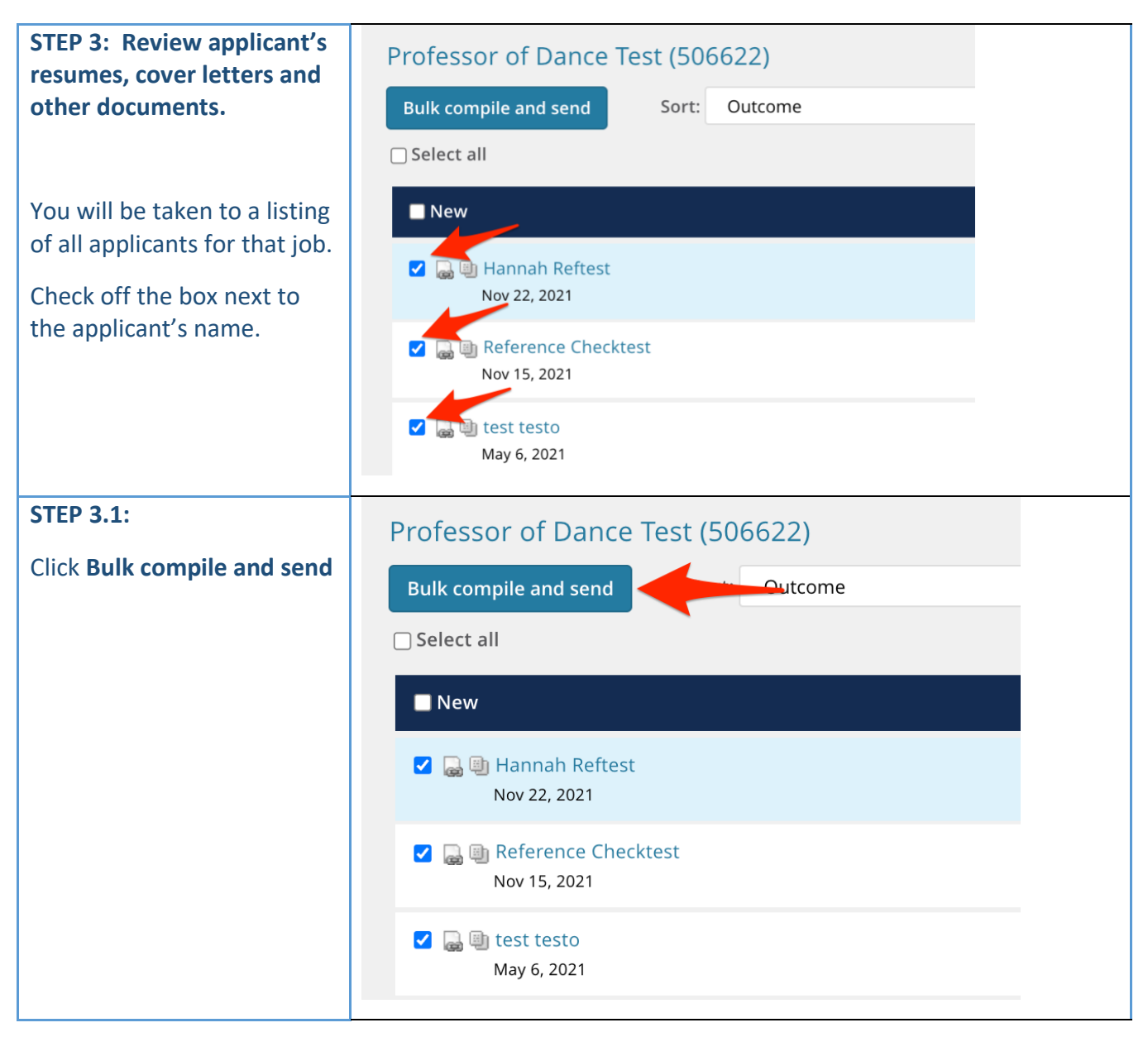

| What you need                                                                                                    | What you will see                                                                                                    |
|----------------------------------------------------------------------------------------------------|----------------------------------------------------------------------------------------------------|
| το αο                                                                                                    |                                                                                                    |
| STEP 3.2:<br>Select the documents you<br>would like to review.<br>Available options are:<br>• Cover letter<br>• Resume<br>• Other – Recruiter<br>(these are any additional<br>documents the applicant<br>wished to submit)             | Applicant documents<br>Cover letter<br>Offer Contracts<br>Other - Applicant<br>PAF<br>Resume<br>Transcript of results<br>Recruiter documents<br>Interview Notes |
| Click <b>Create PDF</b>                                                                                                    | <ul> <li>Mail matcher document</li> <li>Medical</li> <li>Other - Recruiter</li> <li>Test results</li> </ul> Print options                                       |
|                                                                                                    | Format for double-sided printing     Create PDF Cancel                                                                                                    |
| STEP 3.3: Review<br>applicant's resumes,<br>cover letters and other<br>documents<br>You will see a pop-up box<br>that alerts you on the<br>progression of the<br>download.<br>If any issues arise, it will<br>tell you on this screen. | Documents downloading screen:                                                                                                    |
| If successful, it will take<br>you to the screen in Step<br>3.4                                                                                                    |                                                                                                    |

| STEP 3.4: Download or<br>email compiled applicant<br>documents                                                                                    | Bulk action status:       2 Applicants       Complete         To download the document, right click on the link below and select 'Save Target As'.         Note: To send the document it is not necessary to download the document below.         The document will be sent as an attachment with the communication below. |
|----------------------------------------------------------------------------------------------------|----------------------------------------------------------------------------------------------------|
| After successfully<br>compiling the documents,<br>you can review the<br>documents.                                                                | Option 1:         Your document is ready to download:         Download document (266.1 kb)         Send document: O Yes No         User:       Q @ Option 2:         No user selected.                                                                                                    |
| <b>Option 1</b> : Click <b>Download</b><br><b>document</b> . This will<br>download the PDF onto<br>your computer. Locate<br>and review as needed. | Other e-mail:         From:*       JM2220@tc.columbia.edu         Subject:*         Body:*            ◆ Show merge field information●         B       I       U       S       =       :=       :=       :=       ?         Please see attached the applications for:                                                       |
| <b>Option 2:</b> Send compiled document to an email address.                                                                                      |                                                                                                    |
| Input name of email recipient in USER field.                                                                                                    | Drag & Drop files here                                                                                                    |
| Update body of email, if needed.                                                                                                    | 5MB file size limit                                                                                                    |
| Click Okay. Email will be sent.                                                                                                    | Okay Close                                                                                                    |
| **If document is too large,<br>your computer/email<br>configuration may not<br>allow you to send the<br>document.                                 |                                                                                                    |

| STEP 4: Review applicants     |                                                                                                    |
|-------------------------------|----------------------------------------------------------------------------------------------------|
| at your own will.             | PageUp People Applicant Bulk Compile                                                                                                    |
|                               | Date created: 20 Nev 2021, 1:52 pm, Eastern Standard Time                                                                                                    |
|                               | The following document types are provided for each applicant (where available):                                                                                                    |
|                               | Cover letter, Other - Recruiter, Resume                                                                                                    |
|                               | The following applicants are included in this document:                                                                                                    |
|                               | And the second second sec                                                                                                    |
|                               | Job Details:                                                                                                    |
|                               | Requisition Number: 509146<br>Working Title: HRIS Analyst II<br>Area: VP ADMINISTRATION<br>Department: HUMAN RESOURCES                                                                                                    |
|                               | Number of Applicants: 3                                                                                                    |
|                               |                                                                                                    |
|                               |                                                                                                    |
|                               |                                                                                                    |
| STEP 5: Log your              | Professor of Darice Test (506622) Bulk compile and send                                                                                                    |
| applicant. (This will only be | Select all Sort: Outcome                                                                                                    |
| viewable by the search        | New Strongly agree Agree                                                                                                    |
| committee chairperson and     | Image: Way of the second second se |
| requisition.)                 | Strongly disagree                                                                                                    |
| Highlight the name of the     | May 6, 2021                                                                                                    |
| applicant (this is shown in   | Nov 22, 2021 Strongly agree                                                                                                    |
| blue).                        |                                                                                                    |
| Coloct your overall           |                                                                                                    |
| recommendation from the       |                                                                                                    |
| drop-down menu.               |                                                                                                    |
| '                             | Save and next Close                                                                                                    |
|                               |                                                                                                    |
| Click Save and next           |                                                                                                    |
|                               |                                                                                                    |
|                               |                                                                                                    |
| Click Close when done         |                                                                                                    |
| rating applicants.            |                                                                                                    |